CET s.r.l.

# Pannello ZP ZPE ZPH

Manuale d'istruzione, d'uso e di installazione.

Versione 1.4

CET s.r.l. - S.S.211 Km 53 28071 Borgolavezzaro (NO) Tel. 0321-885180 / 885301 FAX. 0321-885560

# INDICE

| 1.         | DESCRIZIONE GENERALE                                 | 3                  |
|------------|------------------------------------------------------|--------------------|
|            | 1.1. CARATTERISTICHE DEL PANNELLO                    | 3                  |
|            | 1.2. PRESTAZIONI DEL PANNELLO                        | 3                  |
| 2.         | DATI TECNICI                                         | 4                  |
| 2          | 2.1. CARATTERISTICHE MECCANICHE                      | 4                  |
| 2          | 2.2. CARATTERISTICHE ELETTRICHE                      | 4                  |
| 2          | 2.3. AMBIENTE                                        | 4                  |
| 2          | 2.4. CONNESSIONI                                     | 5                  |
|            | 2.4.1. CONNETTORE DI ALIMENTAZIONE ESTRAIBILE 3 VIE  | 5                  |
|            | 2.4.2. CONNETTORE DELLE SERIALI                      | 5                  |
| -          | 2.5. CAVO DI PROGRAMMAZIONE DA PC                    | 5                  |
| 3.         |                                                      | 6                  |
| 4.         |                                                      | 7                  |
| 5.         | LA TASTIERA DEL PANNELLO                             | 8                  |
| 6.         |                                                      | 8                  |
| (          | D.1. PROGRAMMAZIONE                                  | 8                  |
| (          | 0.2. RESEI PANNELLU                                  | 9                  |
|            |                                                      | 9                  |
|            |                                                      | 9<br>0             |
|            | 2.3. LINGUA DI 313 I EMA<br>2001/2 NI EDDODE         | 9                  |
| 7          |                                                      | 10                 |
| <b>′</b> . | 7.1 LOOMANDI DEL PANNELLO OFFLINE                    | 10                 |
|            | RELEASE SOFTWARE                                     | 10                 |
|            | PROTOCOLLO DEL PLC                                   | 10                 |
|            | 7.1.3. PAGINE DEL PROGETTO IN OFF LINE               | 10                 |
|            | 7.1.4. TEST TASTIERA IN OFF LINE                     | .11                |
| 8.         | IL PANNELLO IN ON LINE                               | .11                |
| 8          | 8.1. COMUNICAZIONE TRA PANNELLO E PLC                | .11                |
| 8          | 8.2. IMMAGINE DI COMUNICAZIONE IMC                   | .12                |
|            | 8.2.1. WORD IC_FUN E IC_PAR                          | .12                |
|            | 8.2.2. WORD IC_KB                                    | .13                |
|            | 8.2.3. WORD PAGINA CORRENTE                          | .13                |
| 8          | 8.3. IMMAGINE ALLARMI IMA                            | .13                |
| 9.         | I TASTI FUNZIONE                                     | .14                |
| 9          | 9.1. PASSWORD DEL TASTO FUNZIONE                     | .14                |
| ę          | 9.2. LE PAGINE DEL TASTO FUNZIONE                    | .14                |
|            | 9.2.1. SCORRIMENTO A PAGINE                          | .15                |
|            | 9.2.2. SCORRIMENTO A RIGHE                           | .15                |
|            | 9.3. LA PAGINA DI HELP                               | .15                |
| Ì          | 9.4. TTASTI SLAVE DI UN TASTO FUNZIONE               | 10                 |
| 40         | 9.5. IL TASTO ALLARMI                                | 10                 |
| 10         | I E DACINE                                           | . 1 /<br>4 7       |
|            |                                                      | 17                 |
|            | 11.2 II TESTO DELLE PAGINE                           | . 17<br>17         |
|            | 11.3 I F PAGINE A BANCHI                             | . 1 <i>1</i><br>18 |
|            | 11.4 I F FUNZIONI DI PAGINA                          | 18                 |
|            | 11.4.1. PASSWORD DI FUNZIONE.                        | 18                 |
|            | 11.4.2. CARATTERISTICHE DI UNA FUNZIONE.             | .18                |
|            | 11.4.2.1. FUNZIONE DI SOLA LETTURA (Visualizzazione) | .18                |
|            | 11.4.2.2. FUNZIONE DI SOLA SCRITTURA (Modifica)      | .19                |
|            | 11.4.2.3. FUNZIONE DI LETTURA E SCRITTURA (Modifica) | .19                |
|            | 11.4.2.4. FUNZIONE DI PRESET                         | .19                |

| 11.4    | 1.2.5. FUNZIONI DEL TASTO SLAVE                            |    |
|---------|------------------------------------------------------------|----|
| 11.4.3  | . CAMPO DI UNA VARIABILE IN VISUALIZZAZIONE O IN MODIFICA  |    |
| 12. LE  | VARIABILI                                                  |    |
| 12.1.   | VARIABILE IN FORMATO DECIMALE                              |    |
| VARIAB  | ILE IN FORMATO ESADECIMALE                                 |    |
| 12.3.   | VARIABILE IN FORMATO BCD                                   |    |
| 12.4.   | VARIABILE IN FORMATO BINARIO                               |    |
| 12.5.   | VARIABILE FORMATO SIGNED 0                                 | 21 |
| 12.6.   | VARIABILE IN FORMATO SIGNED 2                              |    |
| 12.7.   | VARIABILE A BIT                                            | 21 |
| 12.8.   | VARIABILI A STRINGA                                        |    |
| 12.9.   | VARIABILE POSIZIONALE                                      |    |
| 12.10.  | VARIABILE IN FORMATO ASCII                                 |    |
| 13. FA  | TORE DI CONVERSIONE E LIMITI DI UNA VARIABILE              |    |
| 14. DE  | CIMALE DI UNA VARIABILE                                    |    |
| 14.1.   | CARATTERI SEPARATORI                                       |    |
| 14.2.   | CARATTERI DI SISTEMA                                       |    |
| 15. EDI | T E MODIFICA DI UNA VARIABILE                              |    |
| 16. ALI | ARMI                                                       |    |
| 16.1.   | ALLARME IMMEDIATO                                          |    |
| 16.2.   | ALLARME MODO WARNING                                       |    |
| 16.3.   | PRIORITÀ NELLA VISUALIZZAZIONE degli ALLARMI e dei WARNING |    |
| 16.4.   | La RIGA INFORMATIVA sulla Pagina di Allarme                |    |
|         | $\sim$                                                     |    |

# 1. DESCRIZIONE GENERALE

# 1.1. CARATTERISTICHE DEL PANNELLO

Il Pannello Operatore ZPxx è uno strumento dedicato alla comunicazione verso un PLC per visualizzare e modificare il valore dei registri del PLC stesso.

Il Pannello è dotato di un display per la visualizzazione dei testi e delle variabili e di una tastiera per i comandi da eseguire.

Il Pannello, prima di essere collegato al PLC, deve essere programmato per memorizzare nella sua memoria Flash i testi e le funzioni con cui deve operare in comunicazione con il PLC.

Il Protocollo di comunicazione con il PLC viene scaricato sul Pannello in fase di Programmazione.

# 1.2. PRESTAZIONI DEL PANNELLO

Le prestazioni del pannello sono le seguenti:

- Tastiera a membrana IP65 con 5 Tasti Funzione e 3 Tasti di servizio.
- Display LCD 2x20 o 4x20 matrice 5x7 altezza carattere 5mm.
- Regolazione del contrasto con trimmer accessibile sul retro strumento.
- Set di caratteri ASCII esteso.
- Interfacce PLC: RS232 RS422 RS485 TTY- MPI CAN (non per ZPE).
- Baud Rate di programmazione 1200 → 38400 baud.
- Capacità della memoria Flash 128K (opzione 512K).
- Funzioni di Lettura, Scrittura, Lettura Scrittura, Preset, Slave.
- Menu per la selezione delle opzioni del Pannello.
- Pagine di Help richiamabili con il tasto di Help.
- IMA (IMMAGINE ALLARMI) da 256 Allarmi visualizzati con pagine testo e pagine funzioni.
- IMC (IMMAGINE DI COMUNICAZIONE) programmabile.
- Tasti Funzione con la prestazione di Tasti Slave.
- Formato delle variabili: decimale, esadecimale, binario, signed, BCD.
- Formato Stringa e Posizionale per le variabili associate a testi dinamici.
- Gestione di Pagine da 4 fino ad un massimo di 256 righe.
- Programmazione delle Pagine con scorrimento a righe.
- Programmazione fino a 256 funzioni per Pagina.
- Nessun limite nel numero di Pagine e Stringhe fino al riempimento della memoria Flash &.
- Password su tutti i Tasti Funzione, su tutte le Pagine, su tutte le Funzioni.
- 4 banchi di memoria per la memorizzazione dei testi.
- Messaggi di servizio sul Pannello in 5 lingue.
- Segnale acustico.

Il Programma CETPRO4 limita a 1000 le Pagine e a 1000 le Stringhe in programmazione; esempio di riempimento della Flash: 800 Pagine, 800 Funzioni, 800 Stringhe.

# 2. DATI TECNICI

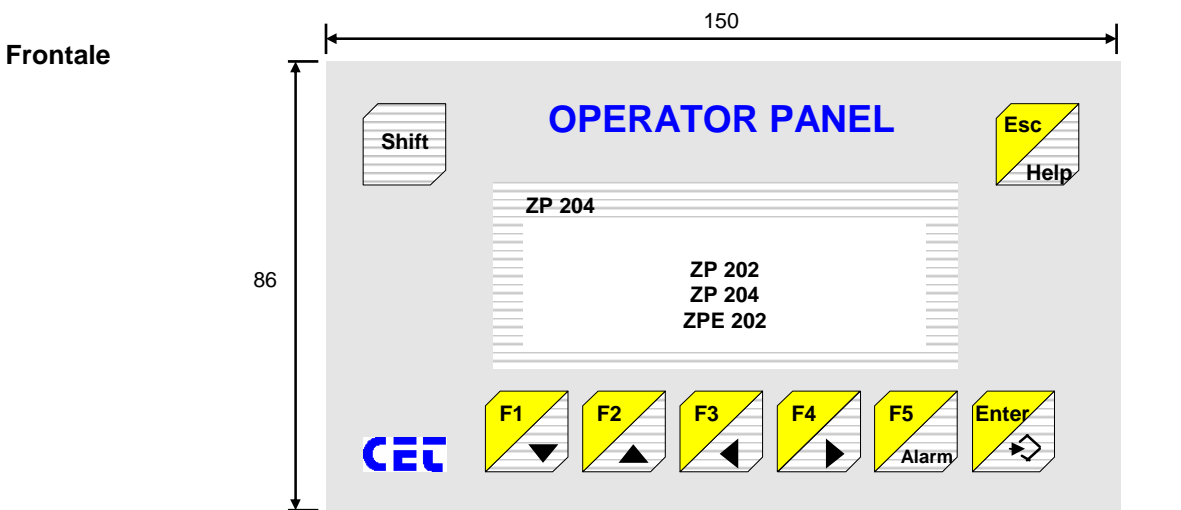

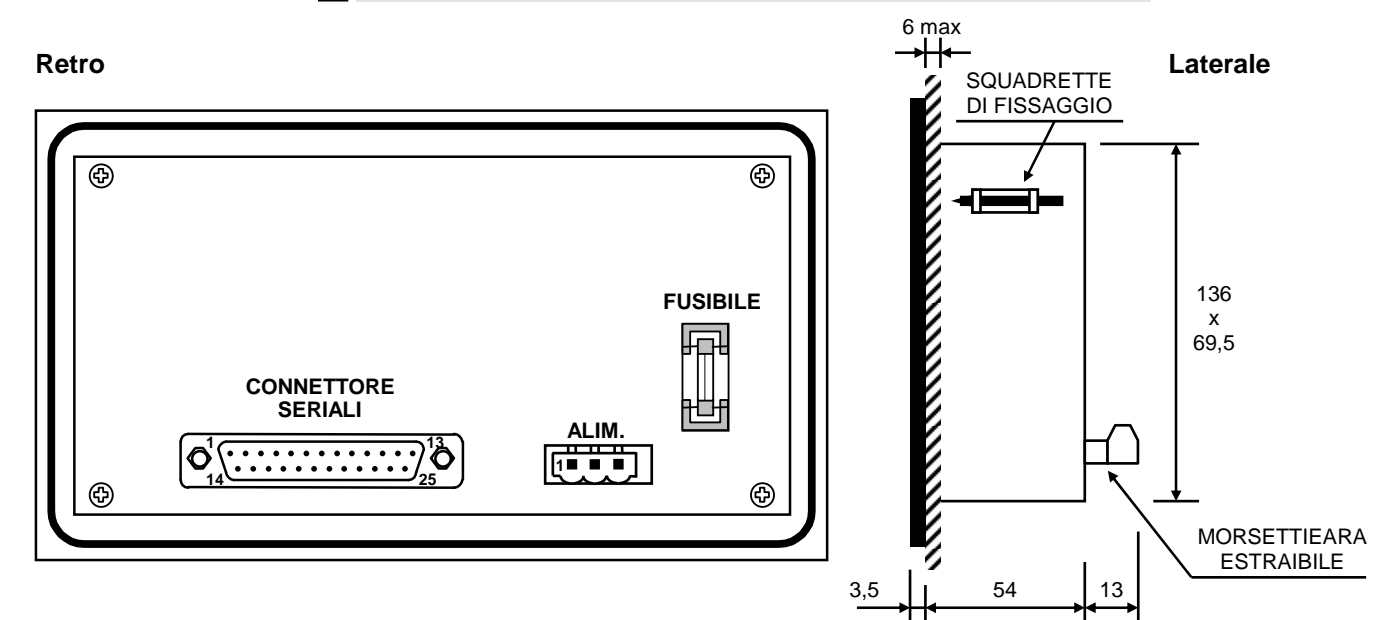

# 2.1. CARATTERISTICHE MECCANICHE

| Dimensioni del frontale            | : 86 x 150 mm.                        |
|------------------------------------|---------------------------------------|
| Dimensione della foratura          | : 71 x 137 mm.                        |
| Profondità massima dello strumento | : 60 mm.                              |
| Peso                               | : 700 grammi.                         |
| Tastiera                           | : 8 tasti a membrana in IP65          |
| Display                            | : LCD retroilluminato 2 x 20 o 4 x 20 |

# 2.2. CARATTERISTICHE ELETTRICHE

| Memoria Flash | : 128Kx8 (opzionale 512Kx8).                        |
|---------------|-----------------------------------------------------|
| Alimentazione | : +24Vdc (min +18 max +30 Vdc).                     |
| Assorbimento  | : 250 mA a 24Vdc (2A/10ms di picco all'accensione). |
| Normative     | : CE, IEC.                                          |

# 2.3. AMBIENTE

| Temperature di stoccaggio    | : 20 - 60 °C |
|------------------------------|--------------|
| Temperatura in funzionamento | :0 - 50 °C   |

#### 2.4. CONNESSIONI

# 2.4.1. CONNETTORE DI ALIMENTAZIONE ESTRAIBILE 3 VIE

+24Vdc

Il morsetto TERRA deve essere collegato all'impianto di terra. Terra e negativo dell'impianto devono essere equipotenziali.

Negativo 1 Terra

Il morsetto NEGATIVO deve essere collegato al negativo dell'alimentazione 24Vdc dell'impianto.

Il morsetto POSITIVO deve essere collegato al positivo dell'alimentazione 24Vdc dell'impianto.

# 2.4.2. CONNETTORE DELLE SERIALI

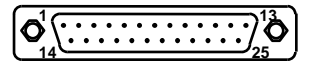

Vista frontale: Connettore a vaschetta Db 25 maschio.

| Pin 1  | Massa      |
|--------|------------|
| Pin 2  | RS422 RxD+ |
| Pin 3  | RS422 RxD- |
| Pin 4  | RS422 TxD+ |
| Pin 5  | RS422 TxD- |
| Pin 6  | RS422 RTS+ |
| Pin 7  | RS422 RTS- |
| Pin 8  | RS422 CTS+ |
| Pin 9  | RS422 CTS- |
| Pin 10 | RS232 TxD  |
| Pin 11 | RS232 RxD  |
| Pin 12 | RS232 RTS  |
| Pin 13 | RS232 CTS  |

| Pin 14 | RS485 +          |
|--------|------------------|
| Pin 15 | RS485 -          |
| Pin 16 | TERRA            |
| Pin 17 | TERRA            |
| Pin 18 | TTY TX+          |
| Pin 19 | TTY TX-          |
| Pin 20 | TTY RX+          |
| Pin 21 | TTY RX-          |
| Pin 22 | TTY 20mA         |
| Pin 23 | TTY 20mA         |
| Pin 24 | Programmazione   |
| Pin 25 | Terminazione 485 |
|        |                  |

#### **CAVO DI PROGRAMMAZIONE DA PC** 2.5.

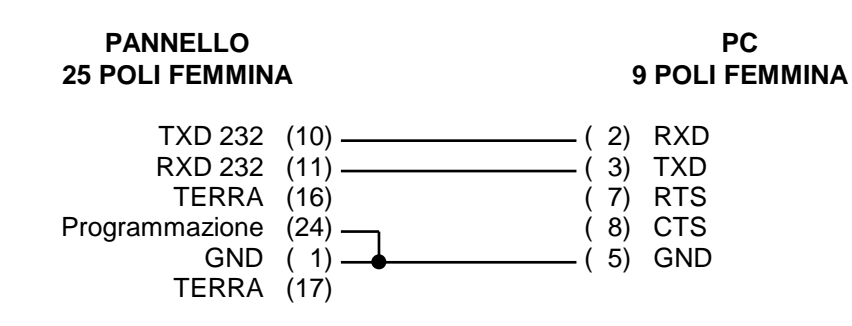

**RX PROTOCOLLO xxxx** 

# 3. PROGRAMMAZIONE DEL PANNELLO

Il Pannello deve essere alimentato e deve essere collegato tramite la porta seriale ed il cavo specifico (Vedi capitolo 2.5 "CAVO DI PROGRAMMAZIONE DA PC") ad un PC.

Se il Pannello non è mai stato programmato sul display compare la scritta: NON PROGRAMMATO <pagine assenti> Se il Pannello contiene un Progetto precedente: \* \* \* OFF LINE \* \* \* Per programmarlo premere i tasti Shift + Enter: Ente Shift PROGRAMMAZIONE ATTESA Lanciare da PC la Trasmissione del Progetto; sul display compare: PROGRAMMAZIONE CANCELLAZIONE e di seguito: PROGRAMMAZIONE **RX PAGINE xxxx** e di seguito: PROGRAMMAZIONE

Al termine della programmazione il Pannello torna in PROGRAMMAZIONE ATTESA.

Se una di queste fasi non termina correttamente, il Pannello deve essere riprogrammato.

Per verificare il corretto trasferimento di un Progetto sul Pannello eseguire i comandi F2 ed F3 del Pannello nello stato OFF LINE per visualizzare il Protocollo e le Pagine del Progetto effettivamente trasferiti.

# 4. PLC SUPPORTATI

Il Pannello è in grado di comunicare con i seguenti PLC:

| PLC              |                          |           | Interfaccia e |           | Codice     |
|------------------|--------------------------|-----------|---------------|-----------|------------|
| Marca            | Modello                  | Parametri |               | tri       | Cavo       |
| ABB              | PROCONTIC CS31           | RS 232    | 9600 BPS      | N,8,1     | CTPT / ABB |
|                  | PROCONTIC CS31 MODBUS    | RS 232    | 9600 BPS      | N,8,1     | CTPT / ABM |
| AEG MODICON      | MICRO 311 / 411 / 511    | RS 232    | 9600 BPS      | E,8,1     | CTPT / AA  |
|                  | MICRO A984 - 131         | RS 232    | 9600 BPS      | E,8,1     | CTPT / A   |
| ALLEN BRADLEY    | SLC 5/03                 | RS 232    | 19200 BPS     | N,8,1     | CTPT / AB  |
|                  | SERIE 5/60               | RS 232    | 19200 BPS     | N,8,1     | CTPT / ABS |
|                  | MICROLOGIC               | RS 232    | 9600 BPS      | N,8,1     | CTPT/ ABM  |
| CGE FANUC        | SERIE 90/30              | RS 422    | 19200 BPS     | O,8,1     | CTPT / C   |
|                  | CMM 311                  | RS 422    | 19200 BPS     | O,8,1     | CTPT / CC  |
| CROUZET          | RPX 10 / RPX 20 / RPX 30 | C.L.      | 19200 BPS     | E,8,1     | CTPT / CZ  |
| HITACHI          | EM                       | RS 232    | 9600 BPS      | N,8,1     | CTPT / H   |
|                  | EC                       | RS 232    | 9600 BPS      | N,8,1     | CTPT / HC  |
|                  | H200                     | RS 232    | 19200 BPS     | E,7,1     | CTPT / HH  |
| IDEC IZUMI       | FA2J / FA3J              | TTL       | 9600 BPS      | E,8,1     | CTPT / I   |
| KEYENCE          | KV xx                    | RS 232    | 9600 BPS      | E,8,1     | CTPT / Y   |
| KLOCKNER MOELLER | PS306 / PS316            | RS 485    | 9600 BPS      | N,8,2     | CTPT / KM  |
|                  | KMO - PS4                | RS 232    | 9600 BPS      | N,8,2     | CTPT / KO  |
| MATSUSHITA       | FP1 - FPM                | RS 232    | 19200 BPS     | O,8,1     | CTPT / NB  |
|                  | FP1 - C14                | RS 422    | 19200 BPS     | O,8,1     | CTPT / NA  |
|                  | FP - M 32TC              | RS 232    | 19200 BPS     | O,8,1     | CTPT / NC  |
| MITSUBISHI       | FX nn                    | RS 422    | 9600 BPS      | E,7,1     | CTPT / M   |
|                  | FX - 0 nn                | RS 422    | 9600 BPS      | E,7,1     | CTPT / MC  |
|                  | AnS                      | RS 422    | 9600 BPS      | O,8,1     | CTPT / M   |
| OMRON            | SERIE xxxxH              | RS 232    | 9600 BPS      | E,7,2     | CTPT / O   |
|                  | CQM - 1                  | RS 232    | 9600 BPS      | E,7,2     | CTPT / OQ  |
|                  | LK201 (25 poli)          | RS 232    | 19200 BPS     | E,7,2     | CTPT / O   |
| SAIA             | PCD2 / PCD4 (PGU)        | RS 232    | 9600 BPS      | E,7,1     | CTPT / PS  |
|                  | INTERF. 232 - PCD7.F120  | RS 232    | 9600 BPS      | E,7,1     | CTPT / PSD |
| SIEMENS          | S5 CPU 95 → CPU 115-943  | TTY       | 9600 BPS      | E,8,2     | CTPT / S   |
|                  | S5 CPU115 - 945          | TTY       | 9600 BPS      | E,8,2     | CTPT / S   |
|                  | S5 CPU135 - 928          | TTY       | 9600 BPS      | E,8,2     | CTPT / S   |
|                  | S7 - 2xx                 | RS485     | 9600 BPS      | E,8,1 SPI | CTPT / SS  |
|                  | S7 - 3xx - 4xx           | RS485     | scheda ret    | e MPI     | CTPT / ST  |
| TELEMECANIQUE    | TSX 37xx                 | RS485     | 9600 BPS      | O,8,1     | CTPT / TL  |
| TOSHIBA          | EX M20 / M40 - PROSEC    | RS422     | 9600 BPS      | N,8,1     | CTPT / T   |
|                  | PROOSEC T1               | RS232     | 9600 BPS      | N,8,1     | CTPT / TT  |
|                  | PROSEC T2                | RS232     | 9600 BPS      | N,8,1     | CTPT / TD  |
| WEG              | T01 / T11                | RS232     | 9600 BPS      | 0,8,1     | CTPT / W   |

6./ Controllare su CETPRO4 la versione di Protocollo. (vers. 0=in sviluppo).

# 5. LA TASTIERA DEL PANNELLO

La tastiera del Pannello è composta di 8 tasti di cui 7 hanno una doppia funzione ed 1 ha la funzione di SHIFT.

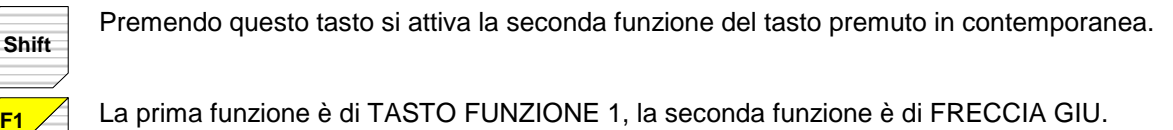

La prima funzione è di TASTO FUNZIONE 2, la seconda funzione è di FRECCIA SU.

La prima funzione è di TASTO FUNZIONE 3, la seconda funzione è di FRECCIA SINISTRA.

La prima funzione è di TASTO FUNZIONE 4, la seconda funzione è di FRECCIA DESTRA.

La prima funzione è di TASTO FUNZIONE 5, la seconda funzione è di ALLARME.

Enter La

∕♠∕

Esc Help

**F2** 

F4

F5 Alarm

La prima funzione è di ENTER, la seconda funzione è di INSERT.

Shift

La prima funzione ABORTISCE l'operazione in corso, la seconda funzione apre la pagina di HELP.

# 6. IL MENU

Il Pannello possiede una voce di MENU che permette all'operatore di selezionare le opzioni del Pannello. Il Menu è attivo solo quando il Pannello è OFF LINE.

Enter

Per entrare in Menu si premono i tasti

- PROGRAMMAZIONE
- RESET PANNELLO
- BAUD RATE COMUNICAZIONE
- BANCHI DEL PROGETTO
- LINGUA DI SISTEMA
- CODICE DI ERRORE

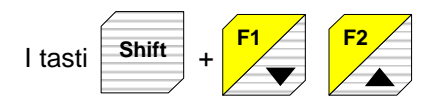

permettono di scorrere le voci del menu:

# 6.1. PROGRAMMAZIONE

PROGRAMMAZIONE ATTESA

; il menu è composto dalle seguenti voci:

In questa fase è attiva la ricezione da PC o la trasmissione del Progetto verso il PC di programmazione.

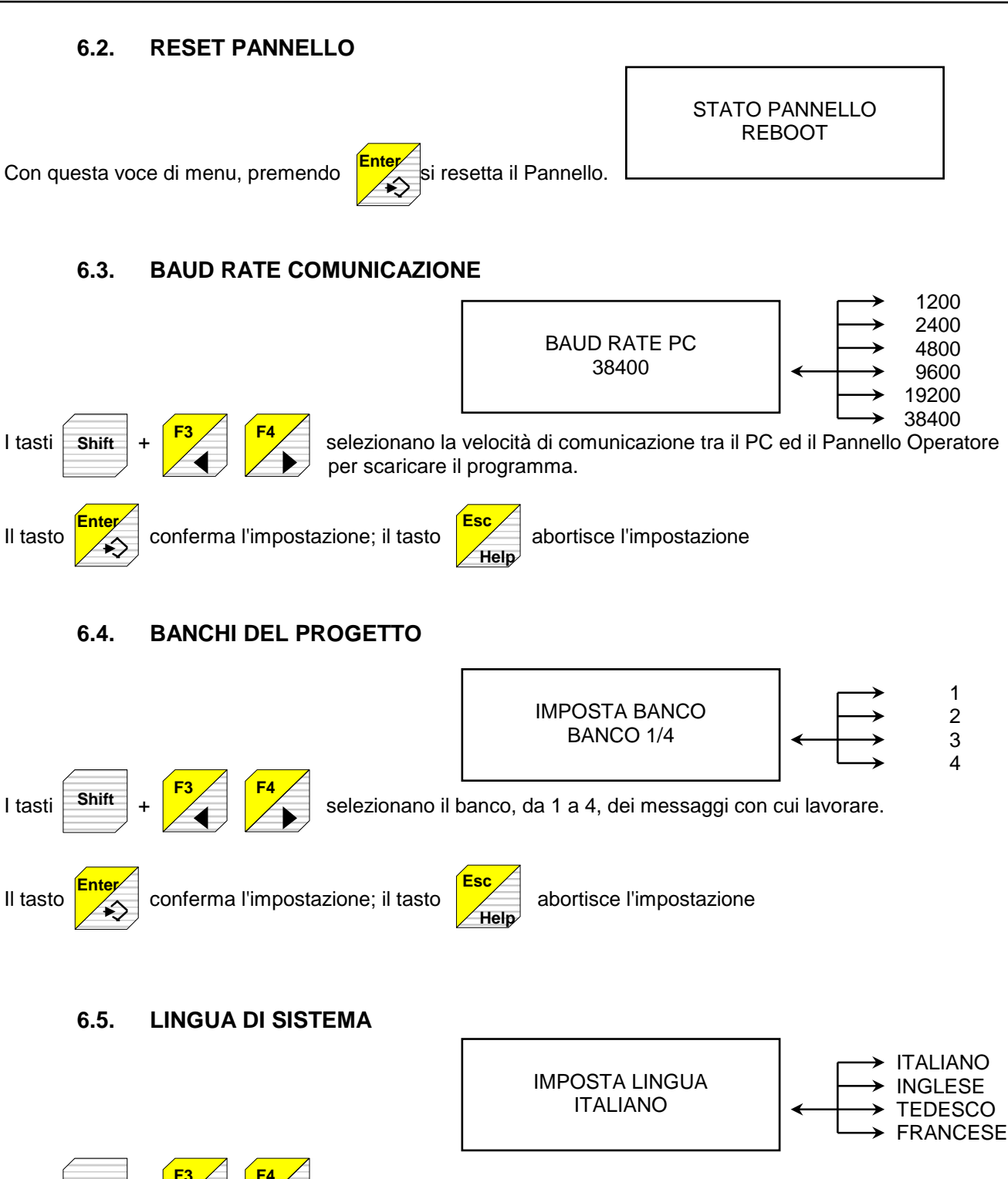

Shift + selezionano la lingua di sistema con cui lavorare. I tasti II tasto conferma l'impostazione; il tasto Help

abortisce l'impostazione

# 6.6. CODICE DI ERRORE

La seguente lista documenta gli errori riscontrabili durante il funzionamento del Pannello Operatore:

< ERRORE > codice: xxx

| Codice | Descrizione |  |
|--------|-------------|--|
| 001    |             |  |
| 002    |             |  |
| 003    |             |  |
| 004    |             |  |
| 005    |             |  |

# 7. IL PANNELLO IN OFF LINE

Il Pannello è in stato di OFF LINE quando non comunica con il PLC. In questo stato il Pannello è programmato, sono attive le voci di Menu, (come visto precedentemente) e sono attivi dei comandi da tastiera:

# 7.1. I COMANDI DEL PANNELLO OFF LINE

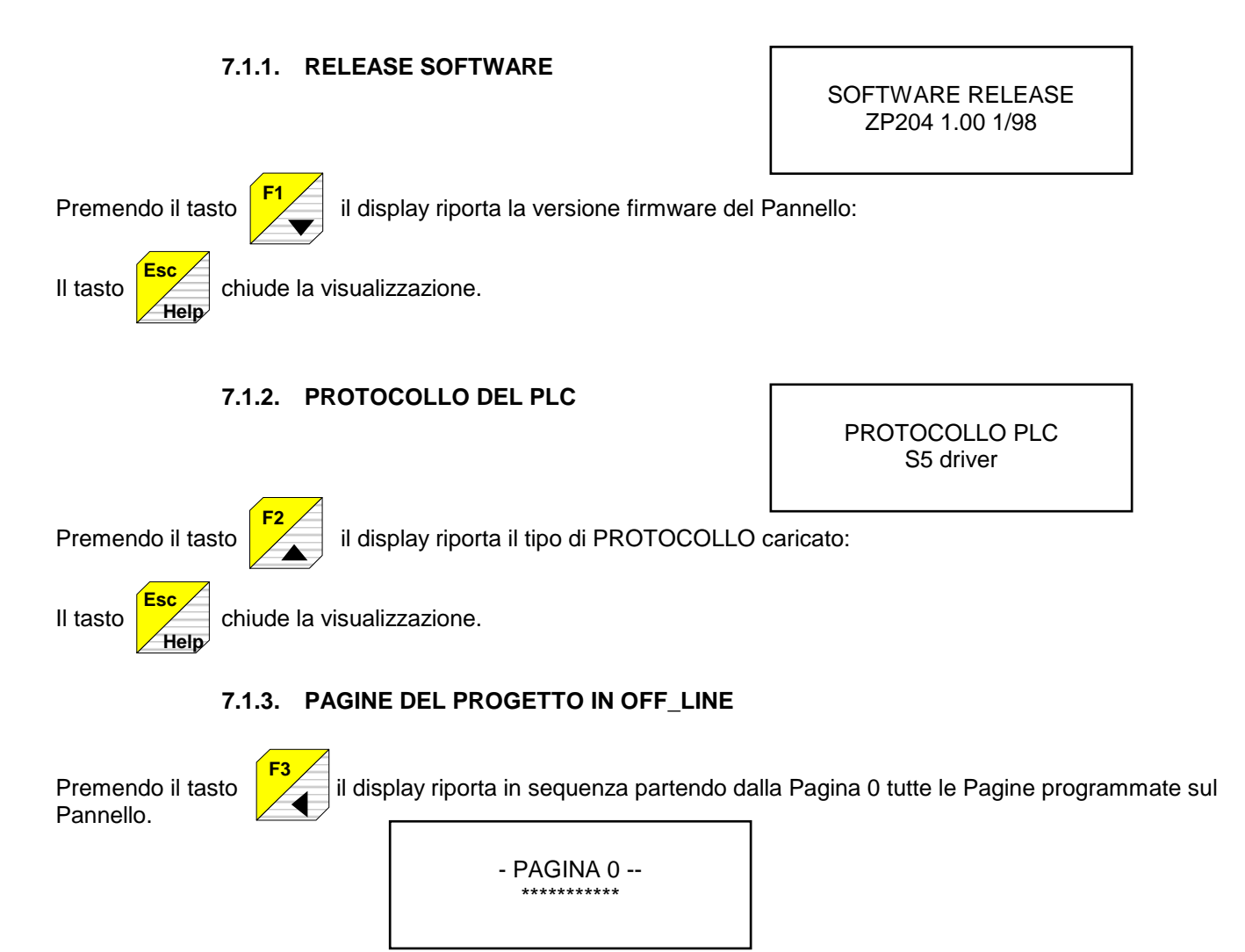

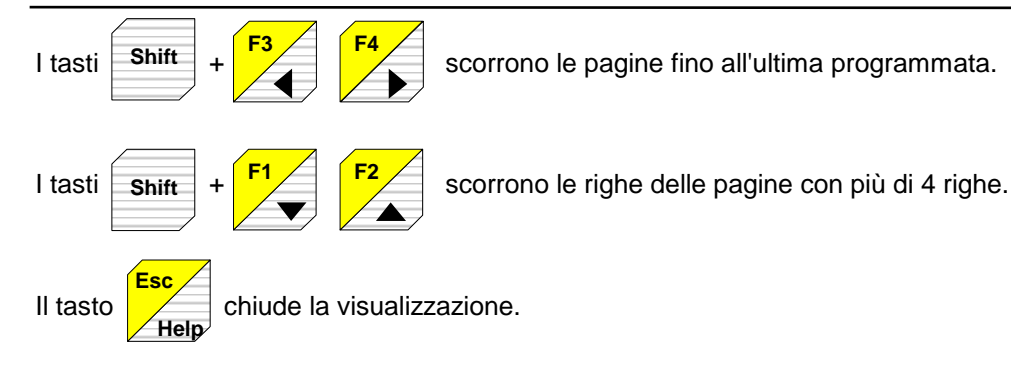

I campi delle funzioni sulle pagine vengono visualizzati con il carattere di "OFF LINE" (vedi capITOLO 14.2 "Caratteri di sistema"24) programmato.

# 7.1.4. TEST TASTIERA IN OFF LINE

Premendo il tasto si esegue il Test della Tastiera:

chiude il TEST.

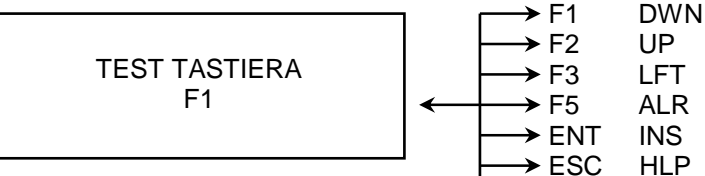

# 8. IL PANNELLO IN ON LINE

Per mettere il Pannello nello stato ON LINE con il PLC occorre:

- scollegare il cavo di Programmazione verso il PC
- collegare il Pannello al PLC con il cavo di Comunicazione

Si alimentano entrambi i dispositivi.

Se il collegamento è corretto, dopo circa 3 secondi inizia la comunicazione che porta il Pannello nello stato di ON LINE; sul display compare la Pagina 0.

Se la Pagina 0 non è programmata sul display non compare nulla.

Se il Pannello non va ON LINE verificare che:

- Il protocollo scaricato sul Pannello sia quello relativo al PLC collegato
- Il cavo di collegamento sia come documentato nel capitolo in appendice

# 8.1. COMUNICAZIONE TRA PANNELLO E PLC

Il Pannello è in grado di leggere e scrivere tutti i registri accessibili da porta di programmazione del PLC. L'iniziativa di una lettura o scrittura di un dato viene presa sempre dal Pannello (Modalità MASTER) nei seguenti diversi modi:

- se è abilitata la IMC (Immagine di Comunicazione) il Pannello scrive e legge le Word all'indirizzo PLC programmato per la IMC. La frequenza di lettura/scrittura è di circa 500ms (Programmabile da CETPRO 4)
- se è abilitata la IMA (Immagine Allarmi) il Pannello legge tanti bit (16 a Word) quanti sono gli Allarmi programmati. L'indirizzo della IMA è programmabile. La frequenza di lettura/scrittura è di circa 500ms (Programmabile da CETPRO 4)
- i campi delle funzioni in lettura ed in lettura/scrittura della parte di pagina visualizzata sul display del Pannello attivano una lettura ciclica (ogni 100 ms) del valore del registro PLC da visualizzare

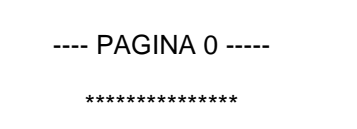

RGT

II tasto

- i campi delle funzioni in scrittura presenti sulla parte di pagina visualizzata attivano la scrittura del dato nel registro del PLC alla pressione del tasto ENTER di conferma
- le pagine che contengono funzioni di preset immediato attivano la scrittura del dato nel registro del PLC al momento dell'apertura della Pagina.

# 8.2. IMMAGINE DI COMUNICAZIONE IMC

L'Immagine di Comunicazione è un blocco di n word che, se abilitato, viene scambiato ciclicamente con il PLC. Il tempo di ciclo viene impostato in fase di programmazione e può valere da 0.2 a 5 secondi.

### Word in lettura dal Pannello al PLC (sempre presenti se abilitata la IMC).

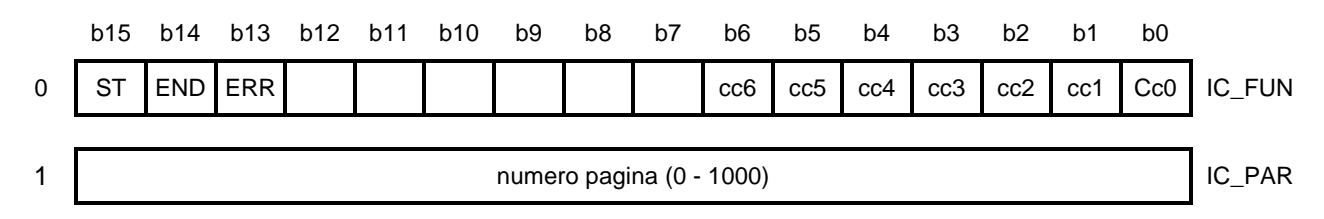

## Word in scrittura dal Pannello al PLC (presente se abilitata da CETPRO4).

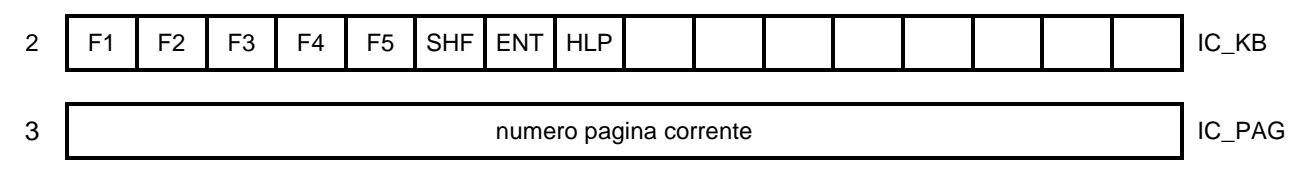

# 8.2.1. WORD IC\_FUN E IC\_PAR

Queste 2 word permettono di eseguire dei comandi del Pannello sotto il controllo del PLC. La tabella seguente contiene la lista dei comandi disponibili:

| IC_FUN [codice comando<br>(binario) cc6-cc0] | IC_PAR<br>[bit 0-15] | DESCRIZIONE COMANDI                                                                                                    |
|----------------------------------------------|----------------------|----------------------------------------------------------------------------------------------------|
| Codice 0 : comando nullo                     | 0                    | non provoca nessun comando.                                                                                                    |
| Codice 2 : apertura pagina                   | Numero<br>pagina     | provoca l'apertura della pagina il numero è indicato nella IC_PAR<br>in codice binario con questo comando si possono aprire fino a 16<br>pagine annidate; il comando 3 chiusura pagina riporta alla pagina<br>precedente. |
| Codice 3 : chiusura pagina                   | 0                    | provoca la chiusura della pagina presente sul display; il valore della IC_PAR è ignorato.                                                                                                    |
| Codice 4 : selezione banco<br>messaggi       | Numero<br>banco      | provoca il cambio del banco di messaggi memorizzato nel P.O. Il valore nella IC_PAR deve essere compreso tra 1 e 4. Valori diversi provocano errore.                                                                      |
| Codice 5 : selezione lingua di sistema       | Numero<br>lingua     | provoca il cambio della lingua di sistema sul P.O. il numero della lingua è quello specificato nel capitolo 6.5.                                                                                                    |
| Codice 6 : scorrimento righe<br>della pagina | Numero<br>riga       | porta sul display come prima riga della pagina presente sul<br>display il numero della riga presente nella IC_PAR in codice<br>binario.                                                                                   |
| Codice 7 : stampa pagina                     | Numero<br>pagina     | provoca la stampa della pagina il cui numero è indicato nella IC_PAR in codice binario.                                                                                                    |
| Codice 8 : acquisizione Allarme corrente     | -                    | provoca l'acquisizione dell'allarme corrente.                                                                                                    |
| Codice 9 : acquisizione di tutti gli Allarmi | -                    | provoca l'acquisizione di tutti gli allarmi attivi.                                                                                                    |
| Codice 10 : cambio pagina                    | Numero<br>pagina     | provoca la chiusura della pagina corrente presente sul display e lo<br>aggiorna con la nuova pagina il cui numero è presente nella<br>IC_PAR in codice binario.                                                           |

Esempio di apertura di una Pagina:

sequenza di esecuzione dei comandi

- il PLC scrive il numero di pagina in codice binario nella word IC\_PAR
- il PLC scrive il codice comando con il bit ST = 1 nella word IC\_FUN
- il PLC attende il bit ST = 0
- il PLC controlla se è attivo il bit END per lanciare un nuovo comando; se il bit ERR = 1 controllare il codice di errore nella tabella seguente:

La tabella seguente descrive gli errori riscontrabili nella comunicazione dei comandi.

| COD. ERRORE<br>cc6 cc0<br>binario | Descrizione                   | evento risolutore                                                                      |
|-----------------------------------|-------------------------------|----------------------------------------------------------------------------------------|
| Codice 0:                         | nessun errore                 |                                                                                        |
| Codice 1:                         | troppe pagine aperte (max 16) | mandare il comando di chiusura pagina                                                  |
| Codice 2:                         | apertura su pagina allarmi    | chiudere la pagina allarmi con il<br>comando chiusura pagina allarmi tasto<br>Allarme. |
| Codice 3:                         | pagina o riga inesistenti     | scegliere una pagina esistente                                                         |
| Codice 4:                         | supero limiti parametro       | scrivere parametro entro i limiti                                                      |
| Codice 5:                         | comando inesistente           | scrivere un codice comando esistente                                                   |

#### 8.2.2. WORD IC\_KB

Questa word riporta lo stato dei tasti della tastiera del Pannello:

Tasto x premuto : bit x = 1Tasto x rilasciato : bit x = 0

#### 8.2.3. WORD PAGINA CORRENTE

Se abilitata, questa word riporta il numero della Pagina, in codice binario, presente sul display del Pannello.

# 8.3. IMMAGINE ALLARMI IMA

L'Immagine Allarmi viene gestita a word (max 16). Ad ogni word vengono associati 16 Allarmi corrispondenti ai 16 bit.

Il bit 0 della prima word corrisponde all'Allarme numero 0; il bit 0 della seconda word corrisponde all'Allarme numero 16 e così via fino al 16esimo bit della 16 word che corrisponde all'Allarme 255.

L'indirizzo di partenza della prima word è programmabile tramite CETPRO4 e le successive word sono consecutive alla prima.

Il numero totale di word occupate dalla IMA consiste in un numero di word pari al numero di allarmi programmati diviso per 16.

Il Pannello legge ciclicamente dal PLC la IMA con frequenza programmata con CETPRO4 e può valere da 0.2 a 5 secondi.

Un allarme diventa attivo quando il relativo bit sul PLC è settato a 1. Viceversa un Allarme è disattivo se il relativo bit  $\dot{e} = 0$  (vedi capitolo 16 "ALLARMI".

# 9. I TASTI FUNZIONE

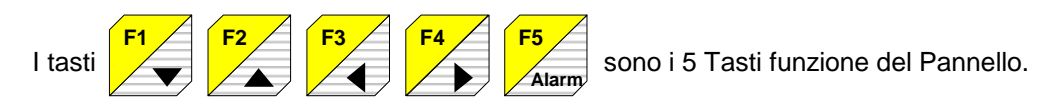

I Tasti Funzione del Pannello hanno 3 funzioni fondamentali:

- richiamare sul display le pagine programmate: fusione Master
- comportarsi da Tasto Slave della pagina corrente
- essere non programmato.

# 9.1. PASSWORD DEL TASTO FUNZIONE

Se è stata programmata la Password, alla pressione del tasto funzione, il display del Pannello visualizza:

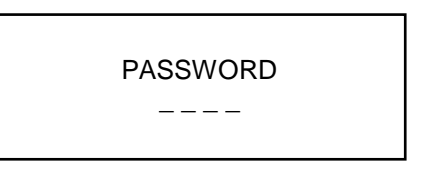

A questo punto l'operatore deve inserire un valore numerico da 1 a 9999 che corrisponde alla password programmata.

Per digitare il valore numerico della Password l'operatore dispone dei seguenti tasti:

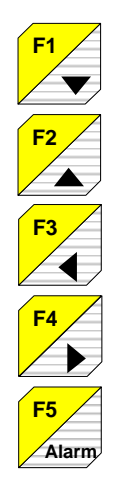

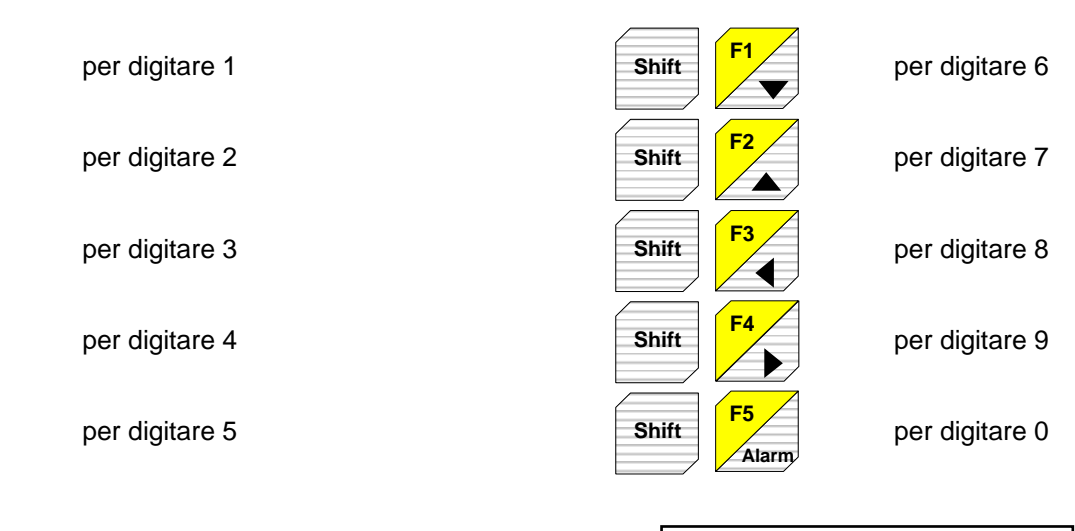

Esempio di inserimento di password

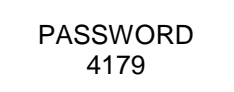

# 9.2. LE PAGINE DEL TASTO FUNZIONE

Le Pagine sono associate ai Tasti funzione in 2 modi diversi:

a) Scorrimento a Pagine

b) Scorrimento a Righe

Nel caso a) è possibile associare ad un Tasto Funzione fino a 255 Pagine di 4 righe. Nel caso b) è possibile associare ad un Tasto Funzione una sola Pagina con al massimo 255 righe.

# 9.2.1. SCORRIMENTO A PAGINE

Alla pressione del Tasto Funzione il display del Pannello visualizza la prima pagina associata al tasto; le successive Pagine vengono richiamate con i tasti:

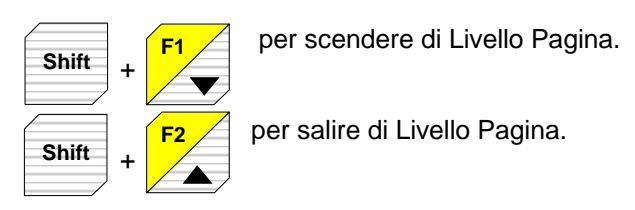

Si intende Livello Pagina la posizione di una Pagina nella Lista delle Pagine associate al Tasto. Ad esempio: Livello 1 → Pagina 2 (prima Pagina visualizzata) Livello 2 → Pagina 15 (seconda Pagina visualizzata) ecc...

#### 9.2.2. SCORRIMENTO A RIGHE

Una sola Pagina da 255 righe max viene visualizzata alla pressione del Tasto Funzione: i tasti SU e GIU scorrono le righe della Pagina:

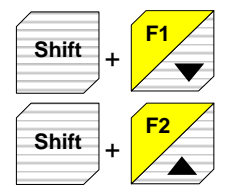

per scorrere le righe in basso alla Pagina.

per scorrere le righe in alto alla Pagina.

Una Pagina di questo tipo ha come parametro programmabile la riga di Apertura della Pagina e le frecce di scroll:

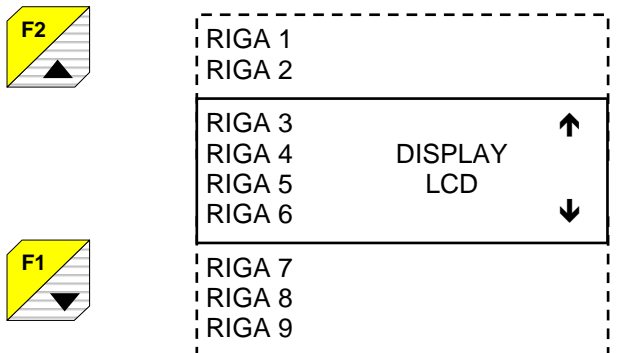

← Freccia di scorrimento

← Riga 3 di apertura Pagina

← Freccia di scorrimento

Per chiudere la Pagina Tasto Funzione:

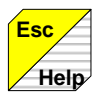

chiude la Pagina corrente.

# 9.3. LA PAGINA DI HELP

Ad ogni Pagina del Tasto Funzione è possibile associare una Pagina di Help che viene richiamata sul Display del Pannello alla pressione del Tasto Help:

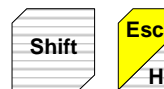

richiama la Pagina di Help.

Per chiudere la Pagina di Help premere:

Help

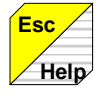

chiude la Pagina di Help.

# 9.4. I TASTI SLAVE DI UN TASTO FUNZIONE

Le Pagine di un Tasto Funzione contengono funzioni che possono essere attivate con la pressione di un altro Tasto Funzione programmato anche con altre funzioni: in questo caso questo Tasto è Slave del Tasto Funzione di Pagina.

I Tasti Slave sono tutti i Tasti Funzione.

Se ad esempio si è aperta la Pagina 15 con il Tasto F1, con i Tasti F1-F5 si possono attivare funzioni Slave tipo Preset o Apertura Pagina.

Nel capitolo Funzioni Slave verranno descritte nel dettaglio tali Funzioni.

Come comandare un Tasto Slave:

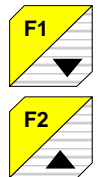

esegue il comando della funzione di Slave F1;

esegue il comando della funzione di Slave F2;

·····

F5 Alarm

esegue il comando della funzione di Slave F5;

# 9.5. IL TASTO ALLARMI

Il Tasto ALARM serve ad acquisire un Allarme e a visualizzare gli Allarmi Attivi. L'acquisizione di un Allarme da parte dell'Operatore avviene nel momento in cui viene premuto SHIFT+ALARM su una Pagina - Allarme.

Alla pressione del Tasto la Pagina Allarme viene rimossa e se non ci sono altri Allarmi da acquisire, il Pannello riporta sul display la Pagina che era presente prima dell'evento di Allarme.

Occorre notare che l'acquisizione di un Allarme non resetta l'Allarme sul PLC per cui, in ogni momento, si può sapere quali sono gli Allarmi attivi premendo SHIFT+ALARM.

Se ci sono degli Allarmi attivi, il Pannello visualizza la relativa pagina altrimenti compare sul display:

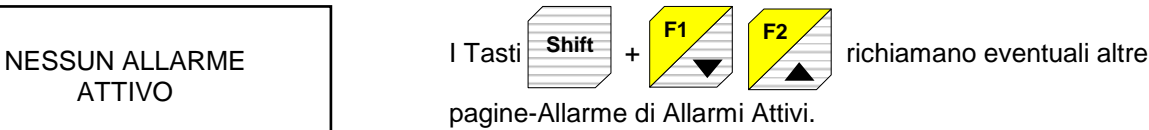

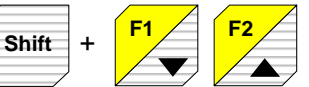

Occorre notare che in questa fase il Pannello perde la prestazione legata ai Tasti ossia la possibilità di scorrere le righe della Pagina - Allarmi.

La Pagina Allarme può contenere delle Funzioni e visualizzare o modificare dei parametri del PLC. La chiusura della Pagina Allarme può avvenire solo in 2 modi:

- pressione del tasto ALARM.
- chiusura Pagina da IMC.

Qualsiasi altro comando non può produrre la rimozione di una Pagina Allarme. Nel caso di contemporaneità di più Allarmi attivi, il Pannello visualizza la Pagina relativa all'Allarme di priorità maggiore (numero allarme più basso) ed in sequenza le successive alla pressione del tasto Alarm.

#### **ESEMPIO:**

Sono attivi gli allarmi 1, 3 e 5; sul display appare:

Pagina associata all'allarme 1.

Premendo il Tasto Alarm vengono visualizzate le Pagine degli Allarmi 3 e 5.

# 10. LIVELLI DI ANNIDAMENTO DELLE PAGINE

Come si è visto, una Pagina può essere richiamata sul display del Pannello:

- direttamente da Tasto Funzione
- dalla pressione del Tasto di Help
- da Immagine di Comunicazione IMC con il PLC
- come Allarme Immediato.
- da una funzione Slave di richiamo Pagina.

Il Pannello è in grado di mantenere in memoria le ultime 16 Pagine aperte e quindi di aprire e di chiudere Pagine ritornando a quella precedente fino ad un massimo di 16.

Non sempre è consentito di aprire una Pagina sopra un'altra Pagina già aperta:

- la Pagina di Help viene automaticamente chiusa da una Pagina da IMC.
- sopra la Pagina Allarme non si può aprire nessuna Pagina.

Se da PLC si aprono più Pagine del consentito (16), viene mandato un codice di errore: il PLC deve chiudere le troppe Pagine aperte (vedi capitolo 8.2.1 "WORD IC\_FUN E IC\_PAR") per i codici d'errore.

# 11. LE PAGINE

Le Pagine del Progetto memorizzate nel Pannello possono essere richiamate sul display in vari modi:

- a) da Tasto Funzione
- b) da Tasto Slave
- c) da Tasto Help
- d) da IMC
- e) da IMA

# 11.1. PASSWORD DI PAGINA

Se la pagina ha la password attiva, per farla comparire sul display occorre digitare la Password di pagina programmata con il Programma CETPRO4. PASSWORD

Se la Pagina viene aperta da IMC non viene richiesta la PASSWORD

# 11.2. II TESTO DELLE PAGINE

È disponibile il set di caratteri ASCII esteso delle versioni Nazionali disponibili con i codici carattere da 80H a FFh (ASCII esteso).

Il tipo di Font dipende dal display montato sul Pannello, per cui è necessario specificare nell'ordine il tipo di versione Nazionale del Font (per default viene montato il display con il font standard).

Sono inoltre disponibili 8 caratteri programmabili per generare 8 simboli specifici di ciascun Progetto (vedi capitolo 14.2 "CARATTERI DI SISTEMA").

ALLARME 1 Motore 4 in Blocco

# 11.3. LE PAGINE A BANCHI

Un Progetto può suddividere le Pagine in:

| 1 banco  | 1000 | pagine/banco |
|----------|------|--------------|
| 2 banchi | 500  | pagine/banco |
| 3 banchi | 333  | pagine/banco |
| 4 banchi | 250  | pagine/banco |

Le Pagine suddivise a Banchi permettono di suddividere il Progetto in modo da selezionare, ad esempio, il banco 1 in lingua Italiana ed il banco 2 in Inglese.

Le Pagine del banco attivo sono le uniche disponibili per il Pannello ON LINE.

La voce di Menu <<BANCHI>> permette di selezionare il banco attivo sul P.O.

Le Pagine dei diversi banchi differiscono solo nel Testo e non possono differire nelle Funzioni.

Le Pagine del primo banco contengono le Funzioni a cui il Pannello fa riferimento per il funzionamento.

# 11.4. LE FUNZIONI DI PAGINA

Una PAGINA CON FUNZIONI permette di visualizzare, modificare o presettare qualsiasi registro del PLC con cui il Pannello comunica.

#### 11.4.1. PASSWORD DI FUNZIONE

Se la funzione ha la password attiva, prima di modificare la variabile occorre digitare la Password di Funzione:

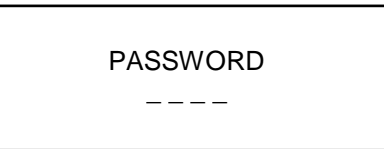

La funzione di visualizzazione non è controllata da password.

#### **11.4.2. CARATTERISTICHE DI UNA FUNZIONE**

Una FUNZIONE è un processo di interscambio di dati tra il P.O. ed il PLC. Essa si compone di un CAMPO ad una VARIABILE.

La VARIABILE è il REGISTRO del PLC su cui si effettuano le operazioni di lettura o di scrittura. Il CAMPO è la rappresentazione della variabile sul display del Pannello. Su una pagina è possibile programmare fino a 255 Funzioni.

Le Funzioni sono di quattro tipi:

- 1) Funzione di sola Lettura: il valore del registro PLC viene letto ciclicamente e visualizzato sul display del Pannello nel formato stabilito.
- 2) Funzione di sola Scrittura: il valore del registro PLC può solo essere scritto e non letto (caratteristica di alcuni PLC).
- Funzione di Lettura e Scrittura: il valore del registro PLC viene letto ciclicamente e scritto dopo la modifica sul Pannello.
- 4) Funzione di Preset (solo scrittura).

#### 11.4.2.1. FUNZIONE DI SOLA LETTURA (Visualizzazione)

La variabile viene letta in modo CICLICO nel PLC e visualizzata nel Campo del display secondo la modalità programmata con il programma CETPRO4.

#### 11.4.2.2.FUNZIONE DI SOLA SCRITTURA (Modifica)

La variabile viene letta all'inizio, può essere modificata con L'EDIT di una VARIABILE e scritta nel plc

#### 11.4.2.3.FUNZIONE DI LETTURA E SCRITTURA (Modifica)

La variabile viene letta e visualizzata sul Campo del display ciclicamente (come in visualizzazione); quindi può essere modificata con l'EDIT DI UNA VARIABILE (Vedi capitolo 15 " EDIT E MODIFICA DI UNA VARIABILE") e scritta nel PLC.

#### 11.4.2.4.FUNZIONE DI PRESET

Il valore della variabile programmato come PRESET con il programma CETPRO4 è trasferito nella memoria del PLC in 2 modi diversi a seconda delle programmazione:

- a) in modo IMMEDIATO: appena viene richiamata la pagina che contiene questa funzione, il valore programmato viene trasferito nella memoria del PLC (valido per gli operandi a Word).
- b) con ENTER: occorre premere il tasto ENTER per attivare il trasferimento del valore programmato come PRESET.

#### 11.4.2.5.FUNZIONI DEL TASTO SLAVE

Il Tasto Slave ha le seguenti funzioni:

- a) Set di un operando WORD in modo IMMEDIATO (esempio: la pressione di TF1 setta la word 15 a 180)
- b) Set di un operando Bit in modo IMMEDIATO oppure in modo IMPULSIVO oppure TOGGLE.

Il valore del bit puo'essere normalmente a 1 o normalmente a 0.

esempio modo IMPULSIVO:la pressione di TF1 setta a 1 il bit 15 della word 12; il rilascio di TF1 riporta a 0 il bit 15.

esempio modo TOGGLE: ad ogni pressione di TF1 il bit 15 cambia di stato.

# 11.4.3. CAMPO DI UNA VARIABILE IN VISUALIZZAZIONE O IN MODIFICA

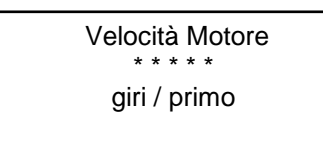

← Campo lunghezza campo 5 digit

La parte di display in cui viene visualizzato il valore della variabile PLC è il CAMPO di una Funzione. Le Funzioni di Lettura e di Scrittura hanno sempre un campo sul display mentre le Funzioni di Preset e di Slave non hanno nessun campo.

Un campo è caratterizzato da una LUNGHEZZA di campo, ossia dal numero di digit da visualizzare.

IL VALORE di una Variabile è il numero visualizzato nel campo nel formato programmato.

Il FORMATO di una variabile è il modo di visualizzarla sul display.

Le variabili sono i dati relativi ai registri del PLC. Una variabile è sempre un dato binario di tipo:

> bit byte = 8 bit word = 16 bit doppia word 32 bit

Per quanto riguarda il FORMATO di visualizzazione può essere:

Decimale Esadecimale Binario Decimale con segno Decimale con segno complemento a 2 BCD BIT Stringa Posizionale ASCII

# 12.1. VARIABILE IN FORMATO DECIMALE

La variabile viene visualizzata in formato DECIMALE:

#### Esempio:

Valore REGISTRO PLC = 00001101 → visualizzazione 13 decimale. La lunghezza del Campo, essendo la variabile a 8 bit, occupa al massimo 3 digit

# 12.2. VARIABILE IN FORMATO ESADECIMALE

La stessa variabile viene visualizzata in ESADECIMALE:

#### Esempio:

Valore REGISTRO PLC =  $00001101 \rightarrow$  visualizzazione 0D in esadecimale. La lunghezza del Campo, essendo la variabile a 8 bit, occupa al massimo 2 digit.

# 12.3. VARIABILE IN FORMATO BCD

La stessa variabile viene visualizzata in BCD:

#### Esempio:

Valore REGISTRO PLC = 00110111 → visualizzazione 37 in BCD. La lunghezze del Campo, essendo la variabile a 8 bit, occupa al massimo 2 digit. Timer 10 = 13

Timer 10 = 0D

Timer 10 = 37

pag.21

# 12.4. VARIABILE IN FORMATO BINARIO

# Esempio:

Valore REGISTRO PLC = 0000 0001 0000 1001 Il valore viene visualizzato così come letto sul PLC. La lunghezza del Campo, essendo la variabile a 16 bit, occupa 16 digit.

# 12.5. VARIABILE FORMATO SIGNED 0

Permette di visualizzare il dato in decimale con segno per i PLC che lo consentono, leggendo il bit più significativo del registro secondo la condizione

## 0 = positivo e 1 = negativo

La variabile è visualizzata in decimale con segno.

# Esempio:

REGISTRO PLC = 1000 0000 0000 0010  $\rightarrow$  -2 in decimale La lunghezza del Campo, per la variabile a 16 bit, occupa al massimo 6 digit (+37767 -32767) o 11 digit per la variabile a 32 bit (+2147483647 -2147483647)

# 12.6. VARIABILE IN FORMATO SIGNED 2

Permette di visualizzare il dato in decimale con segno (per i PLC che lo consentono) leggendo il bit più significativo del registro secondo la condizione:

## 0 = positivo e 1 = negativo

ed esegue il complemento a 2.

La variabile è visualizzata in decimale con segno.

# Esempio:

REGISTRO PLC = 1000 0000 0000 0010  $\rightarrow$  -32766 in decimale La lunghezza del campo, per la variabile a 16 bit, occupa al massimo 6 digit (+37767 -32768) o 11 digit per la variabile a 32 bit (+2147483647 -2147483648)

# 12.7. VARIABILE A BIT

Ad un bit di una variabile si associano due stringhe:

- la prima visualizza lo stato 0 del bit (esempio: OFF)
- la seconda visualizza lo stato 1 del bit (esempio: ON)

#### Esempio:

Allo stato 0 di un ingresso si associa la stringa "OFF" e allo stato 1 la stringa "ON" per ottenere la frase MOTORE 5 ON o MOTORE 5 OFF secondo lo stato dell'ingresso.

# 12.8. VARIABILI A STRINGA

La DECODIFICA in binario dei primi 8 Bit (Bit 0 - Bit 7 per al massimo 256 combinazioni) del registro viene associata al set di STRINGHE memorizzate nel Pannello.

Decodifiche superiori a 256 richiamano sempre la stringa 256esima.

Input bit 0 DB 10 MOTORE 5 ON

Counter 36 = -32766

Word 11 del PLC 0000 0001 0000 1001

Counter 36 = -2

La lunghezza di una stringa in memoria è al massimo di venti caratteri; la lunghezza di una stringa visualizzata è, in ogni caso, non superiore alla lunghezza del campo.

#### **ESEMPIO:**

Al campo definito con i 6 asterischi il Pannello sostituisce dinamicamente le stringhe 10, 11, 12, 13.

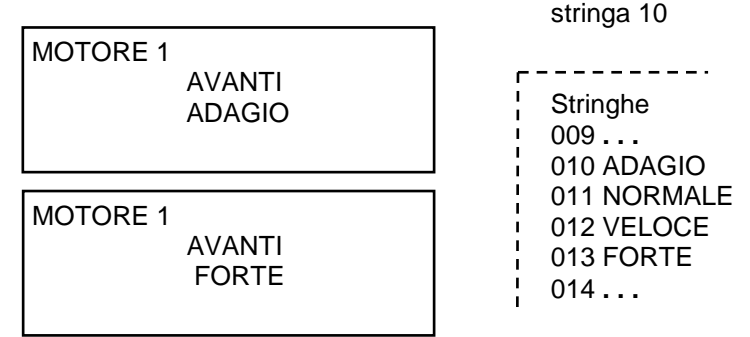

Variabile

**MOTORE 1** 

**AVANTI** 

in visualizzazione WORD 10 inizio

A seconda del numero presente nella word 10 verranno visualizzate le stringhe programmate.

Vengono presi i primi 6 caratteri perché il campo è di 6 asterischi.

Il numero massimo di stringhe memorizzate sul Pannello è di 1000.

# 12.9. VARIABILE POSIZIONALE

Una VARIABILE POSIZIONALE è una variabile a stringa associata alla POSIZIONE dei singoli bit nel registro del PLC, partendo dal bit meno significativo.

Il numero di stringhe programmate delimita le combinazioni della variabile.

Fa eccezione il valore 0 che visualizza la prima stringa.

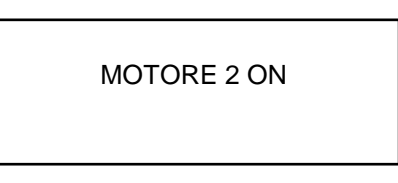

Stringhe 010 Motore 1 Stop 011 Motore 1 ON 012 Motore 2 Stop 013 Motore 2 ON

#### Esempio:

Variabile in visualizzazione Word 10 in posizionale = 0000 0000 0000 0100

- inizio stringa 10.
- numero bit 16

Il primo bit a 1 della Word 10, partendo da destra è il terzo; viene perciò visualizzata la guarta stringa partendo dalla 10.

Nel caso di più bit contemporaneamente a 1 verrà visualizzata la stringa del bit meno significativo.

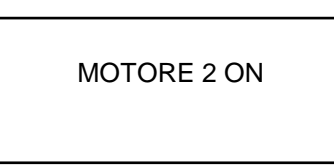

Stringhe 010 Motore 1 Stop 011 Motore 1 ON 012 Motore 2 Stop 013 Motore 2 ON

#### Esempio:

variabile in MODIFICA Word 10 in posizionale.

- inizio stringa 10. •
- numero bit 16

Con i tasti SU e GIU si seleziona la stringa dalla 10 alla 25 sul Campo in modifica. Premendo ENTER con la terza stringa selezionata, si manda al PLC il valore della Word 10 con il terzo bit = 1 e tutti gli altri a 0. Forzando il valore della Word a 0 verrà visualizzata la prima stringa. *G*~

# 12.10. VARIABILE IN FORMATO ASCII

La variabile ASCII in modifica o in visualizzazione è rappresentata da caratteri ASCII del codice 20H al codice 7FH. I codici fuori da questo intervallo vengono visualizzati con carattere di sistema di "errore". Un carattere in formato ASCII occupa 8 bit; pertanto in una WORD si possono allocare 2 caratteri ASCII.

Il registro PLC viene letto o scritto partendo dall'indirizzo della variabile e per tanti byte (registri a 8 bit) quanti sono i digit del Campo ASCII. Il numero massimo di digit per campo è di 16.

### Esempio:

si vuole inserire la PASSWORD "AD 12 78" programmata per abilitare l'apertura dell'Impianto: Registro Word 10 del PLC.

Il Campo in modifica formato ASCII è costituito da:

- indirizzo Word PLC = 10
- numero di byte scritti sul PLC = 6

PASSWORD IMPIANTO ?? ?? ??

PASSWORD IMPIANTO AD 12 78

Entrando nel campo in modifica si edita il codice AD 12 78 a quindi si preme ENTER per confermarlo. Il dato viene trasferito al PLC ed in particolare si scrive 41H(A) all'indirizzo word 10 - 8 bit bassi, 44H(D) all'indirizzo Word 10 - 8 bit alti 31H(1) all' indirizzo Word 11 - 8 bit bassi, 32H(2) all'indirizzo Word 11 - 8 bit alti e cosi via.

# 13. FATTORE DI CONVERSIONE E LIMITI DI UNA VARIABILE

I limiti minimo e massimo di una variabile sono i valori estremi in cui essa può variare sia in lettura che in scrittura.

In fase di programmazione si definiscono i limiti minimo e massimo sul Pannello e sul PLC. Il rapporto fra i due determina il fattore di conversione. Il fattore di conversione permette di moltiplicare o dividere il valore contenuto nel registro del PLC per il valore visualizzato sul PO.

Se sono uguali non avviene nessuna conversione.

#### Esempio:

limite minimo Word 33 Su PLC =10limite minimo Word 33 Su Pannello = 10limite massimo Word 33 Su PLC=100limite massimo Word 33 Su Pannello = 100

In questo caso non si ha nessuna conversione. Se invece sono differenti si ha la conversione.

#### Esempio:

| limite minimo Word 33 Su PLC = | 10  | limite minimo Word 33 Su Pannello = 20   |
|--------------------------------|-----|------------------------------------------|
| limite massimo Word 33 Su PLC= | 100 | limite massimo Word 33 Su Pannello = 200 |

Il fattore di conversione moltiplica per 2 il valore letto del PLC prima di visualizzarlo sul Pannello.

# 14. DECIMALE DI UNA VARIABILE

Il valore di una variabile può essere visualizzato inserendo un punto o una virgola all'interno del campo della variabile stessa nel testo della Pagina programmata con CETPRO4.

#### Esempio:

| Valore della<br>Variabile sul PLC | Visualizzazione<br>sul Pannello | Campo   |
|-----------------------------------|---------------------------------|---------|
| 1000                              | 1000                            | * * * * |
| 1000                              | 100.0                           | * * * * |
| 1000                              | 10.00                           | ** **   |
| 1000                              | 1.000                           | * * * * |

# 14.1. CARATTERI SEPARATORI

Il carattere separatore può essere uno dei seguenti: . , ; : / \_ (gestito come blank )

# 14.2. CARATTERI DI SISTEMA

Nel Pannello possono essere programmati 5 caratteri di sistema che prendono il posto del digit del Valore della Variabile nel Campo visualizzato quando:

carattere di "off line" = '\*'; il Pannello è OFF LINE carattere di "no ready" = '-'; il Pannello sta aggiornando la Variabile. carattere di "supero su" = '+'; la variabile supera il valore max. ammesso carattere di "supero giù" = 'v'; la variabile è inferiore al minimo ammesso carattere di "errore" = 'e'; indicazione generica di errore

# 15. EDIT E MODIFICA DI UNA VARIABILE

Le VARIABILI NUMERICHE ed ALFANUMERICHE in modifica possono essere editate con la tastiera Pannello. Il valore modificato viene trascritto nel registro PLC.

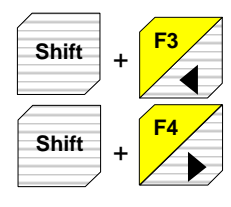

Muovono il cursore di campo da un campo in modifica al campo successivo (cursore di campo = '\_').

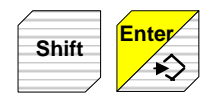

Aprono la fase di editazione della variabile sul campo puntato dal cursore.

A questo punto il cursore cambia dimensione e diventa cursore di digit = ' 
.

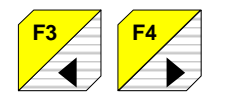

Hanno ora la funzione di spostare il cursore di digit da un digit del campo a quello successivo.

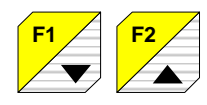

Cambiano il valore del digit puntato dal cursore in modo rotativo.

| inizio rotazione                 | 0 |
|----------------------------------|---|
| fine rotazione campo decimale    | 9 |
| fine rotazione campo esadecimale | F |
| fine rotazione campo ASCII       | Z |

La velocità di rotazione è costante.

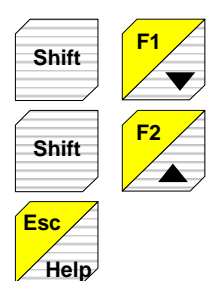

Enter

Decrementa il valore della variabile con 2 velocità: lenta inizialmente e veloce dopo 3 secondi di pressione costante del tasto.

Incrementa il valore della variabile con 2 velocità: lenta inizialmente e veloce dopo 3 secondi di pressione costante del tasto.

Abortisce la modifica.

Conferma la modifica a la spedisce al PLC.

# 16. ALLARMI

Gli Allarmi sono EVENTI ASINCRONI che il Pannello rileva sul PLC, a fronte dei quali vengono generate delle segnalazioni visive sul display del Pannello.

La comunicazione degli allarmi da PLC al Pannello avviene tramite l'Immagine di Comunicazione Allarmi IMA (vedi capitolo 8.3 "IMMAGINI ALLARME IMA").

# 16.1. ALLARME IMMEDIATO

Appena il bit del PLC associato all'Allarme è attivo, il display del Pannello visualizza la Pagina di Allarme associata al bit. L'acquisizione dell'Allarme rimuove la Pagina Allarme.

## 16.2. ALLARME MODO WARNING

Quando il bit Allarme Warning diventa attivo sul PLC compare il Messaggio di Allarme sul display. Il Messaggio di Allarme scompare quando si resetta il bit di Allarme sul PLC. Sul display del Pannello ritorna la Pagina corrente.

Con i tasti

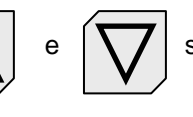

si richiamano sul display eventuali altri Allarmi Warning attivi.

# 16.3. PRIORITÀ NELLA VISUALIZZAZIONE degli ALLARMI e dei WARNING

La priorità di un allarme è l'ordine con cui viene visualizzato sul display il messaggio di allarme nel caso di più allarmi contemporanei.

La priorità è MASSIMA in funzione del numero dell'allarme: più basso è il numero dell'allarme associato in fase di programmazione, maggiore è la priorità.

Se sono contemporaneamente attivi più di un Allarme, il Pannello visualizza la Pagina dell'Allarme a priorità maggiore ed in seguito in ordine decrescente.

I WARNING sono a priorita' inferiore agli Allarmi.

#### Esempio:

Allarme n. 0 = Priorità massima Allarme n. 255 = Priorità minima. Warning n. 2 = Priorita' inferiore agli Allarmi.

Premendo il tasto SHIFT+ALARM si acquisiscono gli allarmi in sequenza in ordine di priorità.

Gli Allarmi sono EVENTI ASINCRONI che il Pannello rileva sul PLC, a fronte dei quali vengono generate delle segnalazioni visive sul display del Pannello.

La comunicazione degli allarmi da PLC al Pannello avviene tramite l'Immagine di Comunicazione Allarmi IMA (vedi capitolo 8.3 "IMMAGINI ALLARME IMA").

# 16.4. La RIGA INFORMATIVA sulla Pagina di Allarme

In fase di programmazione e' possibile decidere di visualizzare sull'utima riga del display della Pagina di Allarme le informazioni relative al numero di allarme presente sul display e sul numero di allarmi attivi.

| Riga informativa |                                     |
|------------------|-------------------------------------|
|                  | AVVISO di SOVRACCARICO<br>002 / 004 |

Significa che e' visualizzato l'allarme numero 2 e che ci sono in tutto 4 allarmi attivi.